## Alerts

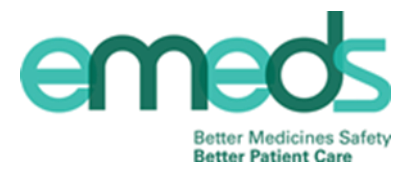

Within the eMeds system you are able to add alerts. These can be used by members of the MDT as a way of highlighting any information regarding medication which you feel other staff members should be aware of. These alerts can be set to appear on different pages of the system relating to the four options shown below.

| Add Patient Alert                              |
|------------------------------------------------|
| Alert Text                                     |
| Show From 06-Apr-2016 🐼 at 13:01               |
| Show  O Until patient discharged               |
| 💿 Until 🛛 🧒 at                                 |
| ○ For Hour(s) ▼                                |
| Show an alert when 🥅 Administering Medications |
| Prescribing Medications                        |
| Commencing a Pharmacy Review                   |
| Prescribing for Discharge                      |
|                                                |
| Co <u>m</u> ment                               |
|                                                |
| Captions                                       |
|                                                |

Below are examples of when you may choose to add each of these alerts

| Show alert when              | Example of when this may be used                               |  |  |
|------------------------------|----------------------------------------------------------------|--|--|
|                              |                                                                |  |  |
| Administering medications    | Patient has right sided weakness and requires support taking   |  |  |
|                              | medications                                                    |  |  |
| Prescribing medications      | Patient would prefer soluble paracetamol; if appropriate       |  |  |
|                              | please review                                                  |  |  |
| Commencing a pharmacy review | Patient would prefer soluble paracetamol; if appropriate       |  |  |
|                              | please review                                                  |  |  |
| Prescribing for discharge    | Patient would prefer medications in a dosette box on discharge |  |  |
|                              | if appropriate                                                 |  |  |

## **Adding Alerts**

the relevant box(es)

In the alerts section click on click on Add

Step 1

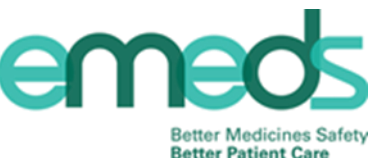

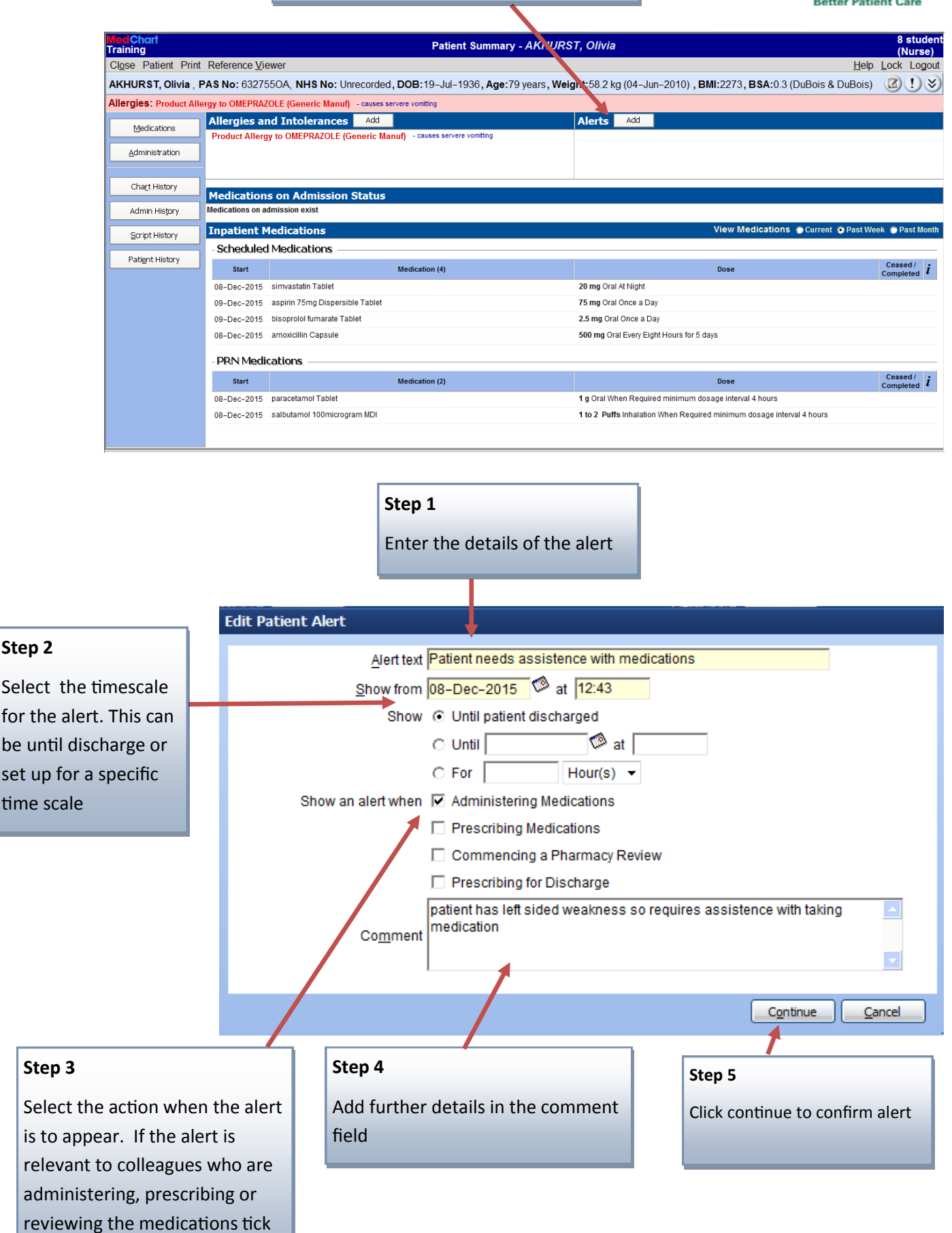

## **Adding Alerts**

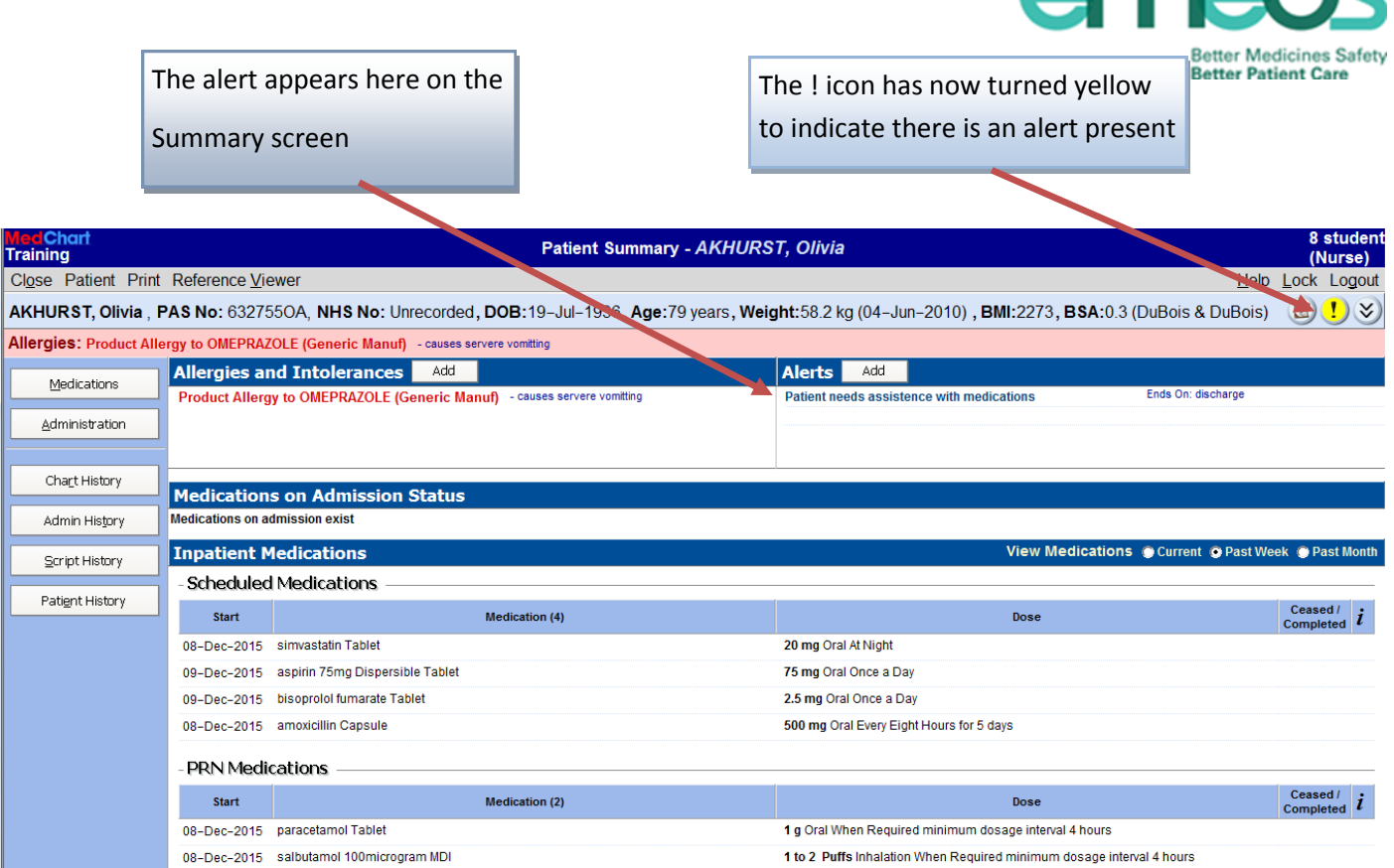

The alert will appear when you access the pages on eMeds which are relevant to the action selected when setting up the alert. The ! icon will also change to red to highlight the alert is relevant to the information on this page.

| <mark>Med</mark> Chart<br>LTH_Development               | Adminis                             | tration Medicat          | on Chart - AKHURST, Olivia                                                                          |                                        | wynne nurse           |
|---------------------------------------------------------|-------------------------------------|--------------------------|----------------------------------------------------------------------------------------------------|----------------------------------------|-----------------------|
| Close View Print Reference Viewer                       |                                     |                          |                                                                                                    | <u>H</u> el                            | p <u>L</u> ock Logout |
| AKHURST, Olivia , PAS No: 6327550A, NHS N               | o: Unrecorded, DOB:19-J             | lul-1936, <b>Age:</b> 79 | years <b>, Weight:</b> 58.2 kg (04-Jun-2010                                                         | ), BMI:22, BSA:1.62 (DuBois & DuBois)  | 💙 🚺 📚                 |
| Allergies: No known allergies or intolerances           |                                     |                          |                                                                                                    |                                        |                       |
| Admin Scheduled - 4 Variable Dos                        | e PRN<br>Patient Alext - Administer | Stat                     | Discharge Summary                                                                                   |                                        |                       |
| Administer                                              | igr                                 | ing medications          |                                                                                                    | _                                      |                       |
| Medication                                              | Ends on: discharge                  | Creater                  | d by: wwnne nurse og 20-Oct-2015 11:52                                                              | Description                            | <u> </u>              |
| metformin Tablet Marianne Taylor<br>Oral 👔              | 5( Ends on discharge                | orcure                   | 20), wynie naise or 20 oer 2010 11.32                                                               |                                        |                       |
|                                                         | 5                                   |                          |                                                                                                    |                                        |                       |
|                                                         | 50                                  |                          |                                                                                                    |                                        |                       |
|                                                         | 50                                  |                          |                                                                                                    |                                        |                       |
|                                                         | 50                                  |                          |                                                                                                    |                                        |                       |
|                                                         | 50                                  |                          |                                                                                                    |                                        |                       |
|                                                         | 50                                  |                          |                                                                                                    |                                        |                       |
|                                                         | 50                                  |                          |                                                                                                    |                                        |                       |
|                                                         | 50                                  |                          |                                                                                                    |                                        |                       |
|                                                         | 5(                                  |                          |                                                                                                    |                                        |                       |
|                                                         | 5(                                  |                          | Close                                                                                               |                                        |                       |
|                                                         | 500 mg                              | 18:00                    |                                                                                                    |                                        |                       |
| magnesium glycerophosphate 4mmol Tablet Marianne Taylor | 8 mmol 16-Oct-201                   | 5 🗆 14:00 👸              | Transcribed at oo-live: previous administration records on paper chart (Marianne Taylor, 10-Aug-20) |                                        | Aug-2015)             |
|                                                         | 8 mmol                              | 🗆 22:00 👸                |                                                                                                    | ······································ |                       |
|                                                         | 8 mmol 17-Oct-201                   | 5 🗆 08:00 👹              |                                                                                                    |                                        |                       |
|                                                         | 8 mmol                              | □ 14:00 🎇                |                                                                                                    |                                        |                       |

Note: The use of alerts does not replace written and/or verbal handover information